## Διαγραφή φοιτητή από το Mobility Tool

Η διαγραφή γίνεται αν επιλέξουμε τον φοιτητή τσεκάροντας το κυκλάκι στα αριστερά του ονόματός του και μετά πατάμε στον κάδο διαγραφής (όπως σας δείχνω στο παρακάτω σχήμα)

| Start Date | End Date   | Eligible<br>Mobility | Complete | Report<br>Status | Requested<br>On | Received<br>On |   |  |
|------------|------------|----------------------|----------|------------------|-----------------|----------------|---|--|
| 02/09/2019 | 02/01/2020 |                      | ~        | Submitted        | 03/01/2020      | 03/01/2020     | 4 |  |